## Sistema e-MEC

## Alterações de Menor Relevância

# Atualizar atos de Reconhecimento e Renovação de Reconhecimento de Cursos Presenciais – IES do Sistema ESTADUAL

Data: 24/04/2017

Opção para atualização de atos regulatórios de *Reconhecimento e Renovação de Reconhecimento de Curso* de IES reguladas pelos Sistemas Estaduais de Educação.

Para realizar a atualização dos atos o Procurador Institucional (PI), após logar no sistema deverá seguir os passos indicados abaixo.

# ⇒ Selecionar opção "Alterações de Menor Relevância"

| 😒 e-MEC - IES 🛛 🗙                                                | +                                                                                                    |                                                                                                    |     | ~ |
|------------------------------------------------------------------|----------------------------------------------------------------------------------------------------|----------------------------------------------------------------------------------------------------|-----|---|
| C P hmgfab-emec.mec.gov.br/m     BRASIL     BRASIL     C P e-MEC | nodulos/visae_comum/php/default/comum_d<br>Acesso à informação                                                                                                    | Na funcionalidade "Alterações de Menor<br>Relevância" é possível inserir os atos de<br>Reconhecimento e Renovação de<br>Reconhecimento                                                                                        | 2 1 | Ē |
| SISTEMA                                                          | CADASTRO   INSTITUIÇÃO   COMPONE                                                                                                    | INTES EDUPACIONAIS   REGULAÇÃO   TAXA   SAIR                                                                                                    |     |   |
| E-MEC                                                            | <u>Alterações de Menor Relevância</u><br>Dados da Mantenedora                                                                                                    | Adelia Mengario Procurador Institucional                                                                                                    |     | = |
| SUCESSO<br>Usuário autenti                                       | Alteração do Cadastro para o SISU                                                                                                    |                                                                                                    |     |   |
| SISTEMA e-MEC                                                    | Vinculação de Polos a Cursos EAD<br>o, obrigado por acessar o sistema e                                                                                                    | MEC.                                                                                                    |     |   |
|                                                                  | DILIGÊNCIAS (0)<br>o Diligência(s) pendente(s)<br>MEDIDA CAUTELAR (0)<br>o Recurso(s)                                                                                                    | R       RECURSOS (0)       A       AVALIAÇÕES (0)         0       Avaliaçõe(s) a preencher         I       IMPUGNAÇÕES/CONTRA-RAZÕES (0)       P         PROT. DE COMPROMISSO (0)       0         0       Processo(s)       0 |     |   |
|                                                                  | LEGENDA:                                                                                                    |                                                                                                    |     |   |
| hmgfab-emec.mec.gov.br/modulos/visao_cu                          | Prazo de 30 dias para resposta<br>Prazo de 10 dias para resposta<br>Prazo de 10 dias para interposiçã<br>Prazo de 30 dias para interposiçã<br>omum/php/default/comum_default_inicial.php | So de Recurso à Secretaria<br>So de Recurso ao CNE<br>?fbS9bd365fb44525ecc6€9de569b08f22=dHJIZQ==≢                                                                                                    |     | Ţ |

Selecionar opção de atualizar ato, no lado direito da tela, na linha referente ao curso desejado

| IES : ()<br>ORGANIZAÇÃO ACAD<br>NATUREZA JURÍDICA<br>CATEGORIA ADMINIS | ÊMICA : FACULDADE<br>: PESSOA JURÍDICA D<br>TRATIVA : PÚBLICA E | E DIREITO PÚBLICO - ESTADUAL<br>STADUAL           |                                  |                           |                         |                  |
|------------------------------------------------------------------------|-----------------------------------------------------------------|---------------------------------------------------|----------------------------------|---------------------------|-------------------------|------------------|
| iltrar por: Selecione.                                                 |                                                                 | Todos municipios                                  | <ul> <li>Em atividade</li> </ul> | •                         | PESQUISAR               |                  |
| Código Grau                                                            | Modalidade                                                      | Curso                                             | Coordenador                      | Vagas<br>Totais<br>Anuais | Situação.<br>Funcionam. | _                |
| 1386426 Tecnológico                                                    | Educação Presencial                                             | ANÁLISE E DESENVOLVIMENTO DE SISTEMAS             |                                  | 80                        | 0                       | n 🍒 🔮 🛃          |
| Registro(s): 1 a 1 de 1                                                |                                                                 |                                                   |                                  |                           | Pág                     | gina 1 de 1 30 💌 |
| 👔 Alterar Dados do C                                                   | urso                                                            | 🔀 Coordenador(Inserir/Alterar)                    |                                  |                           |                         |                  |
|                                                                        |                                                                 |                                                   |                                  |                           |                         |                  |
| Curso Extinto                                                          |                                                                 | 💛 Curso Em Extinção                               |                                  |                           |                         |                  |
| Curso Extinto                                                          | 2                                                               | Curso Em Extinção<br>Substância Curso a Distância |                                  |                           |                         |                  |

- A opção para atualização de atos de Reconhecimento e RR não é apresentada para cursos extintos.
- ⇒ Selecionar o tipo de ato e inserir as informações correspondentes e o arquivo com a cópia do ato

| e-MEC Incluir Ato de Rec                                                                                                    | onhecimento / Renovação – IES Estadual                                                                                                    |    |
|----------------------------------------------------------------------------------------------------|----------------------------------------------------------------------------------------------------|----|
| Esta tela permite a inclusão dos atos de f<br>fora do estado) das IES pertencentes aos<br>Após salvar os dados, as informações es<br>Instituição.<br>Caso a IES verifique alguma não conform | Reconhecimento de curso e Renovação de Reconhecimento de Curso presenciais e EAD (exceto aqueles com oferta<br>Sistemas Estaduais de Ensino.<br>tarão disponíveis na visão pública do Cadastro e-MEC, assim a responsabilidade pela veracidade do ato é da própria<br>iidade nos atos já inseridos ou deseje informar outros atos que requeiram atualizações de outras informações do | •  |
| Curso: 138642<br>Modalidade: Educaç                                                                                                    | 6 - ANÁLISE E DESENVOLVIMENTO DE SISTEMAS<br>ão Presencial                                                                                                    |    |
| Ato Regulatório: *                                                                                                    | Renovação de Reconhecimento de Curso                                                                                                    |    |
| Número do documento: *                                                                                                    | 12                                                                                                    |    |
| Tipo de documento: *                                                                                                    | Resolução T                                                                                                    |    |
| Data do documento: *                                                                                                    | 03/04/2017                                                                                                    |    |
| Data de Publicação: *                                                                                                    | 03/04/2017                                                                                                    |    |
| Decisão de criação do documento: *                                                                                                    | 🔘 Conselho Universitário 🖲 CEE/SP 🔘 Governo do Estado 🔍 Governo Federal                                                                                                    |    |
| Data de validade:                                                                                                    |                                                                                                    |    |
| Arquivo em anexo: *<br>Extensões permitidas: pdf, jpg, jpeg e<br>csv.<br>Tamanho 10MB.                                                                                                    | PORTARIA N40.pdf 💥                                                                                                    |    |
|                                                                                                    | Salvar Cancela                                                                                                    | ır |

Antes de clicar em salvar, o usuário deve confirmar se as informações inseridas estão corretas.

# Ao selecionar "Salvar", o sistema apresenta tela de confirmação.

| e-MEC Incluir Ato de                                                               | teconhecimento / Renovação – IES Estadual<br>de Reconhecimento de curso e Renovação de Reconhecimento de Curso presenciais e<br>a aos Sistemas Estaduais de Ensino.<br>s estarão disponíveis na visão pública do Cadastro e-MEC, assim a responsabilidade pe<br>formidade nos atos já inseridos ou deseje informar outros atos que requeiram atualiza | Ao confirmar os dados, o ato inserido<br>estará disponível para consulta por<br>meio da Visão Pública do Cadastro |
|------------------------------------------------------------------------------------|----------------------------------------------------------------------------------------------------|----------------------------------------------------------------------------------------------------|
| Curso: 1:<br>Modalidade: Ei                                                        | J6426 - ANÁLISE E DESENVOLVIMENTO DE SISTEMAS<br>Jacção Presencial                                                                                                    |                                                                                                    |
| Ato Regi<br>Número do doci<br>Tipo de doci<br>Data do doci                         | Alerta<br>Após salvar, os dados serão apresentados na visão pública do Cadastro e-MEC.<br>Confirma a inserção do ato regulatório de Renovação de Reconhecimento de Curso para o curso 1<br>- ANÁLISE E DESENVOLVIMENTO DE SISTEMAS?<br>Sim Não                                                                                                    | 1386426                                                                                                    |
| Data de Publicaç<br>Decisão de criação do documen                                  | p: * 03/04/2017 III<br>• Conselho Universitário  • CEE/SP  Governo do Estado  Governo Feder                                                                                                    | al                                                                                                    |
| Data de valio<br>Arquivo em anex<br>Extensões permitidas: pdf, jpg, j<br>Tamanho 1 | de:<br>: *<br>: *<br>: *<br>: *<br>: *<br>: *<br>: *<br>:                                                                                                    |                                                                                                    |
|                                                                                    |                                                                                                    | Salvar Cancelar                                                                                                   |

Após a inserção, o sistema apresenta mensagem de sucesso.

| ह e-M                                                                                                    | EC INFO         | RMAÇÕES DA IES          |                   |                                       |                  |                          |       |         |                           |                         |                  |
|----------------------------------------------------------------------------------------------------|-----------------|-------------------------|-------------------|---------------------------------------|------------------|--------------------------|-------|---------|---------------------------|-------------------------|------------------|
| IES : (<br>ORGANIZAÇÃO ACADÊMICA : FACULDADE<br>NATUREZA JURÍDICA : PESSOA JURÍDICA DE DIREITO PÚBLICO - ESTADUAL<br>CATEGORIA ADMINISTRATIVA : PÚBLICA ESTADUAL |                 |                         |                   |                                       |                  |                          |       |         |                           |                         |                  |
| Filtrar por                                                                                                    | : Selecione     |                         |                   |                                       |                  | Todos municípios         | 🔻     | Em ativ | idade 🔻                   | PESQUIS                 | AR               |
| Código                                                                                                    | Grau            | Modalidade              |                   | Curso                                 |                  |                          | Coord | enador  | Vagas<br>Totais<br>Anuais | Situação.<br>Funcionam. |                  |
| 1386426                                                                                                    | Tecnológico     | Educação Presencial     | ANÁLISE           | ANÁLISE E DESENVOLVIMENTO DE SISTEMAS |                  |                          |       |         | 80                        |                         | 🗈 💁 💁 🗈          |
| Registro(                                                                                                    | s): 1 a 1 de 1  |                         |                   |                                       | •• • 1           | <b>7 1 1</b>             |       |         |                           | Pa                      | ágina 1 de 1 🛛 🔻 |
| Alterar Dados do Curso     Curso Extinto     Curso Em Atividade     Local de Oferta Curso Presencial                                                             |                 |                         | Cor<br>Cur<br>Loc |                                       | Ato inserido com | erta<br>n sucesso.<br>Ok |       |         |                           |                         |                  |
| ABI Opçõe                                                                                                    | es de Curso - A | Área Básica de Ingresso |                   |                                       |                  |                          |       |         |                           |                         |                  |

Os atos regulatórios inseridos nos cursos podem ser verificados por meio de consulta à Visão Pública do Cadastro, conforme telas a seguir.

## ⇒ Aba de "Ato Regulatório" na tela de Detalhes do Curso"

| nstituiçã  | o de Educa  | ção Superi  | or Endereço                   | Curso     | 124       | 5  | and in the first | R             | Je- | MEC |
|------------|-------------|-------------|-------------------------------|-----------|-----------|----|------------------|---------------|-----|-----|
| DETALHE    | ES ATO      | REGULATÓRIO | PROCESSOSE                    | -MEC      | ocorrênci | AS |                  |               |     | í   |
| 🔊 DET      | ALHES DA    | IES         |                               |           |           |    | a                |               |     |     |
| (Código)   | Nome da IES | 5: (        |                               |           |           |    |                  |               |     |     |
| 🔊 REL      | AÇÃO DE C   | URSOS       |                               |           |           |    |                  |               |     |     |
| Código     | Modalidade  | Grau        | Cı                            | urso      |           | UF | Município        | ENADE         | СРС | сс  |
| 1386426    | Presencial  | Tecnológico | ANÁLISE E DESENVO<br>SISTEMAS | DLVIMENTO | DE        | SP | Ribeirão Preto   | -             | -   | -   |
| Registro(s | ):1a1de1    |             | 4                             | < < 1 ▼   | ► F       |    | F                | Página 1 de 1 | 20  | •   |
| 🔊 DET      | ALHES DO    | CURSO - (1  | 1386426) Tecnol               | lógico em | ANÁLISE   | ED | ESENVOLVIMENTO   | ) DE SISTE    | MAS |     |

Ao clicar na aba "Ato Regulatório", os atos associados ao curso são apresentados.

| Instituição de Educação Su | iperior Endereço Cu                                          | irso                                | EC |  |  |  |  |
|----------------------------|--------------------------------------------------------------|-------------------------------------|----|--|--|--|--|
| DETALHES DO CURSO          | )                                                            |                                     | ^  |  |  |  |  |
| (Código) Grau:             | (1386426) Tecnológico em AN                                  | ÁLISE E DESENVOLVIMENTO DE SISTEMAS |    |  |  |  |  |
| Modalidade:                | Educação Presencial                                          |                                     |    |  |  |  |  |
| ATO REGULATÓRIO            |                                                              |                                     |    |  |  |  |  |
| Ato Regulatório            | Renovação de Reconheciment<br>Curso                          | to de                               | ٦  |  |  |  |  |
| Tipo de documento          | Tipo de documento: Resolução     No. Documento: 12           |                                     |    |  |  |  |  |
| Data do Documento          | Data do Documento: 03/04/2017Data de Publicação : 03/04/2017 |                                     |    |  |  |  |  |
| Prazo de validade          | e: Vinculado ao Ciclo Avaliativo                             | Arquivo para download: 🔑            |    |  |  |  |  |

#### Notas:

- A atualização do ato de Reconhecimento do Curso é pré-requisito para a divulgação do CPC pelo INEP.
- Os demais atos do curso que requerem atualização em dados do Cadastro, por exemplo, ato de aditamento de vagas ou alteração de endereço, devem ser encaminhados para atualização pela equipe do Cadastro e-MEC na SERES, uma vez que ainda não há funcionalidade disponível no sistema. A solicitação pode ser encaminhada por meio do protocolo do MEC ou demanda Fale Conosco, sendo necessário, nos dois casos, que a solicitação seja acompanhada de cópia do ato do órgão colegiado responsável pela autorização da modificação.